## FMS 8.8 Tips

## FMS Tip #1

## **Opening Downloaded Query Results in Excel**

When downloading query results from FMS into Excel they may open up inside of the Internet Explorer (IE) browser window. If you prefer that the results open up in the Excel application here is the solution.

- 1. Open up the **My Computer** icon
- 2. From the Tools menu, choose Folder Options
- 3. Click the **File Types** tab See Figure 1.
- 4. Scroll down to **XLS** (very near the bottom)
- 5. Click the Advanced button and unclick the Browse in Same Window checkbox See Figure 2.
- 6. Click **OK** in the **Edit File Type** window
- 7. Click **Close** in the **Folder Options** window.

| Folder Options                                                                       | ? 🗙  |                             |             |
|--------------------------------------------------------------------------------------|------|-----------------------------|-------------|
| General View File Types Offline Files                                                |      |                             |             |
| Registered file types:                                                               |      |                             |             |
| Extensions File Types                                                                |      |                             |             |
| 🐴 XLC Microsoft Excel Chart                                                          |      |                             |             |
| 📲 XLD Microsoft Excel 5.0 DialogSheet                                                |      |                             |             |
| Microsoft Excel Backup File                                                          |      |                             |             |
| 🎽 XLL 🛛 Microsoft Excel XLL Add-In                                                   |      | Edit File Type              | ? 🔀         |
| 💑 XLM Microsoft Excel 4.0 Macro                                                      |      |                             |             |
| XLS Microsoft Excel Worksheet                                                        |      |                             |             |
| Microsoft Eucol UTML Desument                                                        |      |                             | Change Icon |
| New Delet                                                                            | • I  | Actions:                    |             |
|                                                                                      |      | New                         | New         |
| ← Details for 'XLS' extension                                                        |      | <u>O</u> pen                |             |
| Opene with: Microsoft Event                                                          |      | Print                       | Edit        |
| Change                                                                               |      | Printto                     | Demove      |
| Files with extension 'XLS' are of tupe 'Microsoft Excel Workshee                     | at'  |                             | Keinove     |
| To change settings that affect all 'Microsoft Excel Worksheet' fi<br>click Advanced. | les, |                             | Set Default |
|                                                                                      | _    | Confirm open after download |             |
| Advanced                                                                             | i i  | Always show extension       |             |
|                                                                                      |      |                             |             |
|                                                                                      |      |                             |             |
| OK Cancel A                                                                          | pply | ОК                          | Cancel      |

**Figure 1 – Folder Options window** 

Figure 2 – Edit File Type window